教育體系單一簽入(學生版)

1. 搜尋 教育部教育雲網址 點選右上角登入

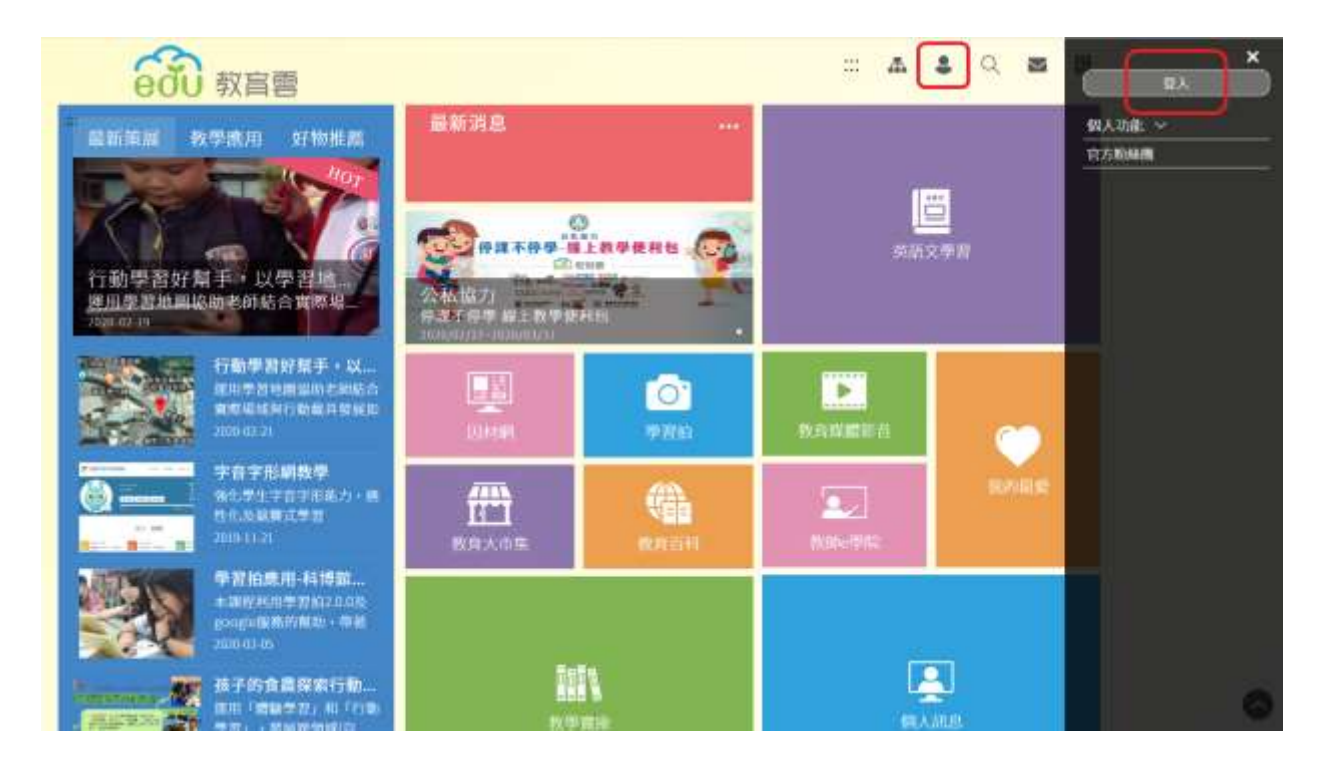

## 2. 選 使用教育雲或縣市帳號登入

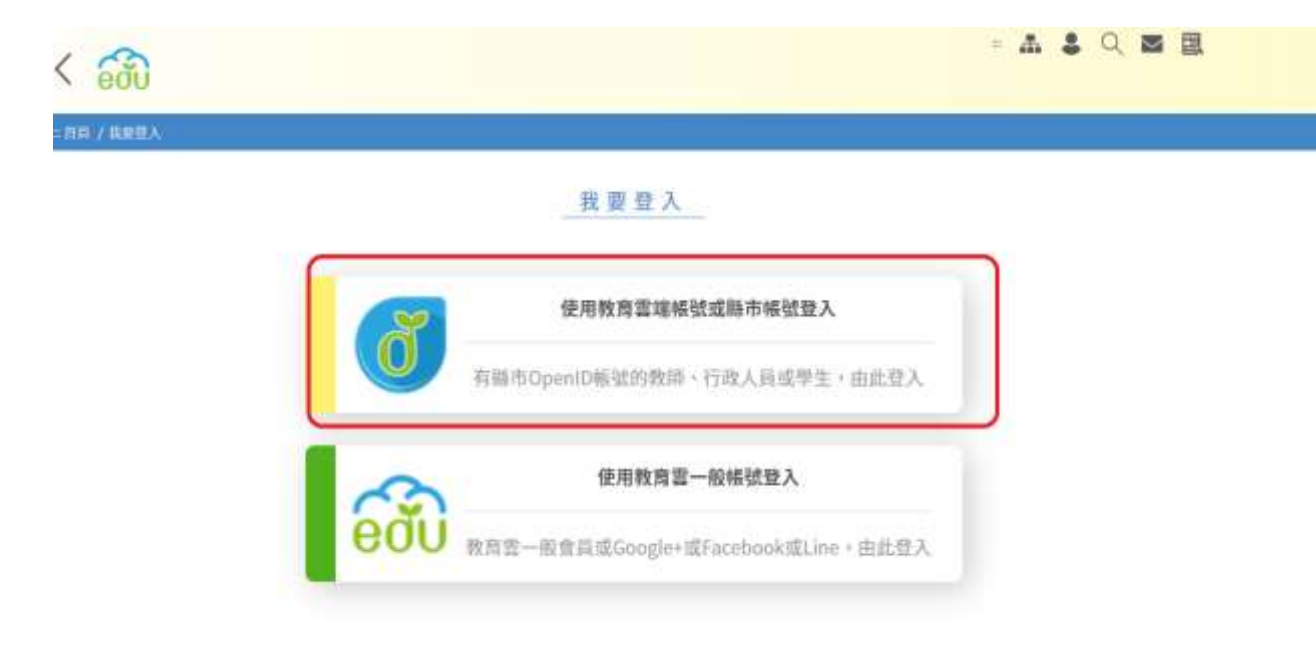

3. 選 使用縣市帳號登入

| 660                    |  |
|------------------------|--|
| 以教育當時期被登入使用 教育書 所提供的胚阵 |  |
| 2 amount gratedutw     |  |
| नंग्रह                 |  |
| 忘記於實實論無能 忘記於實實論思問      |  |
| 申請数件查場相能               |  |
|                        |  |

4. 點選 桃園市

|            | ***   | メ | <b>8</b> .4.5. |   | 82.8  | 1 | 11.11.75 | 野   | ####  | <u> </u> | 新竹市     |
|------------|-------|---|----------------|---|-------|---|----------|-----|-------|----------|---------|
| <b>₩</b> ) | 87.16 | 会 | 8+6            | ~ | R1236 | Å | #0.0     | (ar | 873 N | 2        | 888     |
| \$         | 885   | 鷽 | -              | 4 | 198   | Ē | ====     | 1   | THE   | *        | 15 W IS |
| ۵.         |       | ۲ | нан            | ۲ | 2.H.H | 1 | 27712    |     | ***   |          |         |

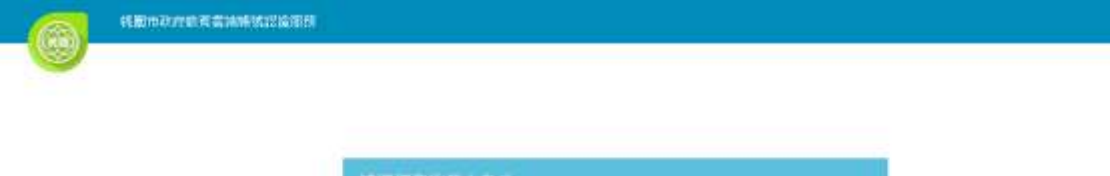

| 教育人員登入 | 學生資入 |
|--------|------|

## 6.填完資料送出

| 您必須      | 您必須登入才能使用 前提供的服務             |  |  |  |  |
|----------|------------------------------|--|--|--|--|
| A        | 請選擇學校所在區域    ▼               |  |  |  |  |
| <b>*</b> | 請選擇就讀學校    ▼                 |  |  |  |  |
| <b>1</b> | 身分證末四碼(例1234)                |  |  |  |  |
|          | 輸入密碼(預設為西元年生日共8碼,例如20090531) |  |  |  |  |
|          | 登入                           |  |  |  |  |

## 7. 點選 因材網

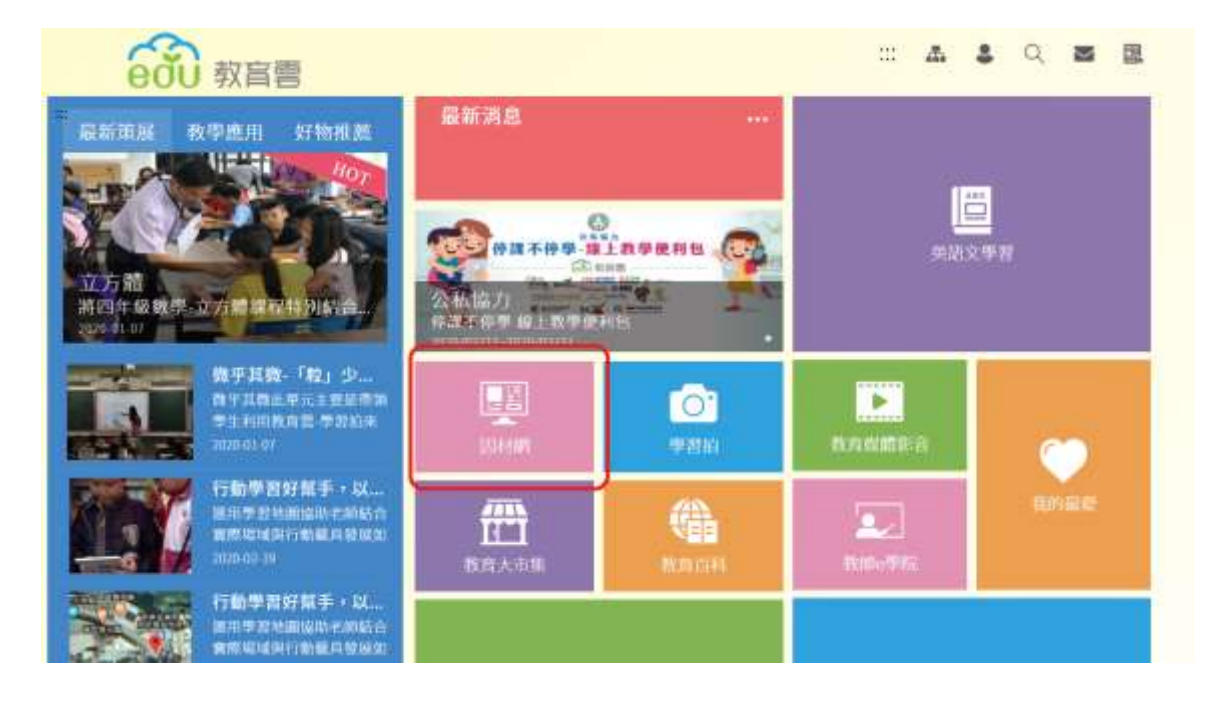